# Business - CA LLC Estimated Fee Payment (Form 3536) Entity Fee | Revenue Over \$250,000

# Important

Fees are in addition to the \$800 minimum LLC tax and start when revenue is over \$250K, and tend to increase incrementally: \$900, \$2,500, \$6,000+

Please ensure you print the last page of the completed form or the payment confirmation page and upload it

to your shared folder. Emailed confirmations do not always contain enough information.

# Search by your company entity ID number (You can skip this step and go to Step 3 if you already know it)

Go to the California Secretary of State website using this link https://bizfileonline.sos.ca.gov/search/business and type your company name in the search field provided.

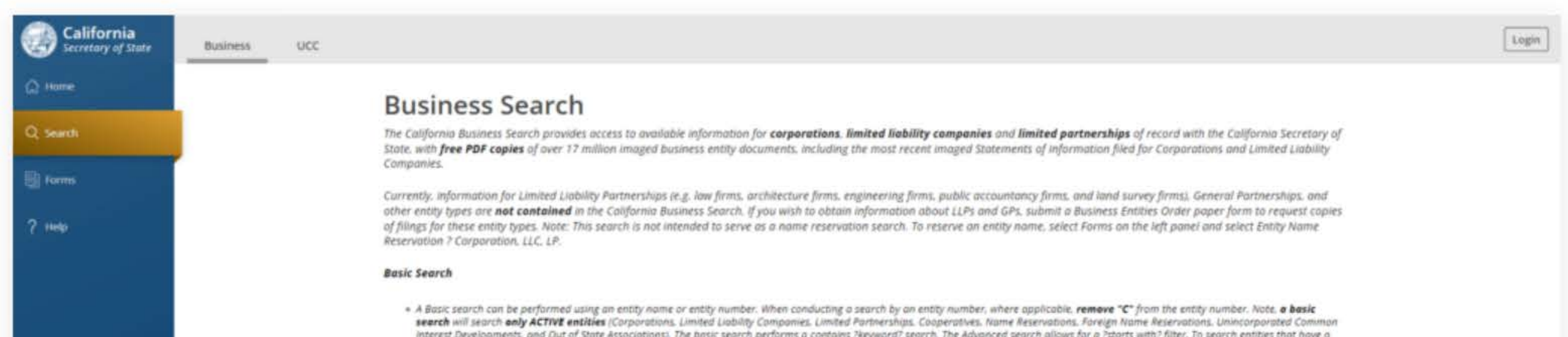

| status other than active or to refine search criteria, use the Advanced search feature.                                                                                                    |
|----------------------------------------------------------------------------------------------------|
| Advanced Search                                                                                                    |
| * An Advanced search is required when searching for publicly traded disclosure information or a status other than active.                                                                                                    |
| An Advanced search allows for searching by specific entity types (e.g., Nonprofit Mutual Benefit Corporation) or by entity groups (e.g., All Corporations) as well as searching by ?begins with? specific searching by ?begins with? specific                                                                                                    |
| Disclaimer: Search results are limited to the 500 entities closest matching the entered search criteria. If your desired search result is not found within the 500 entities provided, please refine the search criteria using the Advanced search function for additional results/entities. The California Business Search is updated as documents are approved. The data provided is not a complete or certified record.                                                                                                    |
| Although every attempt has been made to ensure that the information contained in the database is accurate, the Secretary of State's office is not responsible for any loss, consequence, or damage resulting directly or indirectly from reliance on the accuracy, reliability, or timeliness of the information that is provided. All such information is provided "as is," To order certified copies or certificates of status. (1) locate an entity using the search: (2)select Request Certificate in the right-hand detail drawer: and (3) complete your request online. |
| Search by name or file number                                                                                                    |
| Advanced 🛩                                                                                                    |
|                                                                                                    |
|                                                                                                    |
|                                                                                                    |
| # 2023 CA Secretary of State                                                                                                    |

to ensure that the information contained in the database is accurate, the Secretary of State's office is not response om reliance on the accuracy, reliability, or timeliness of the information that is provided. All such information an entity using the search; (2)select Request Certificate in the right-hand detail drawer; and (3) complete your

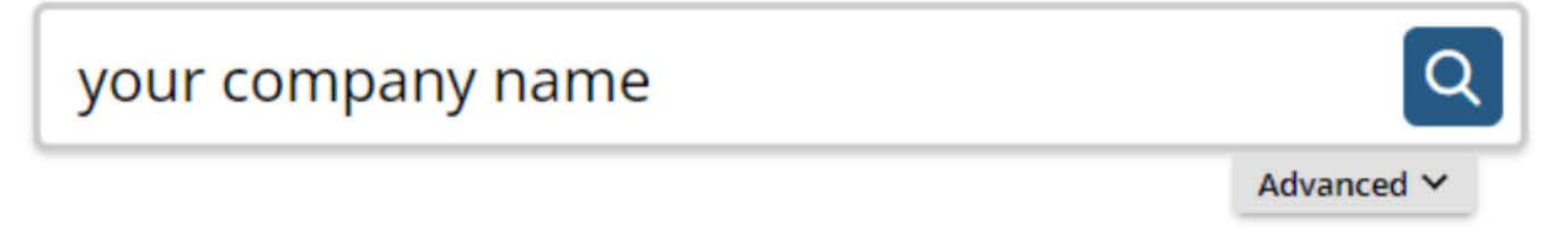

# 2. Save your company entity ID number

Save your company entity ID number. You can click on your company name in the search results to see more detailed information about your company. The company details will show up on the right sidebar after you click the company name.

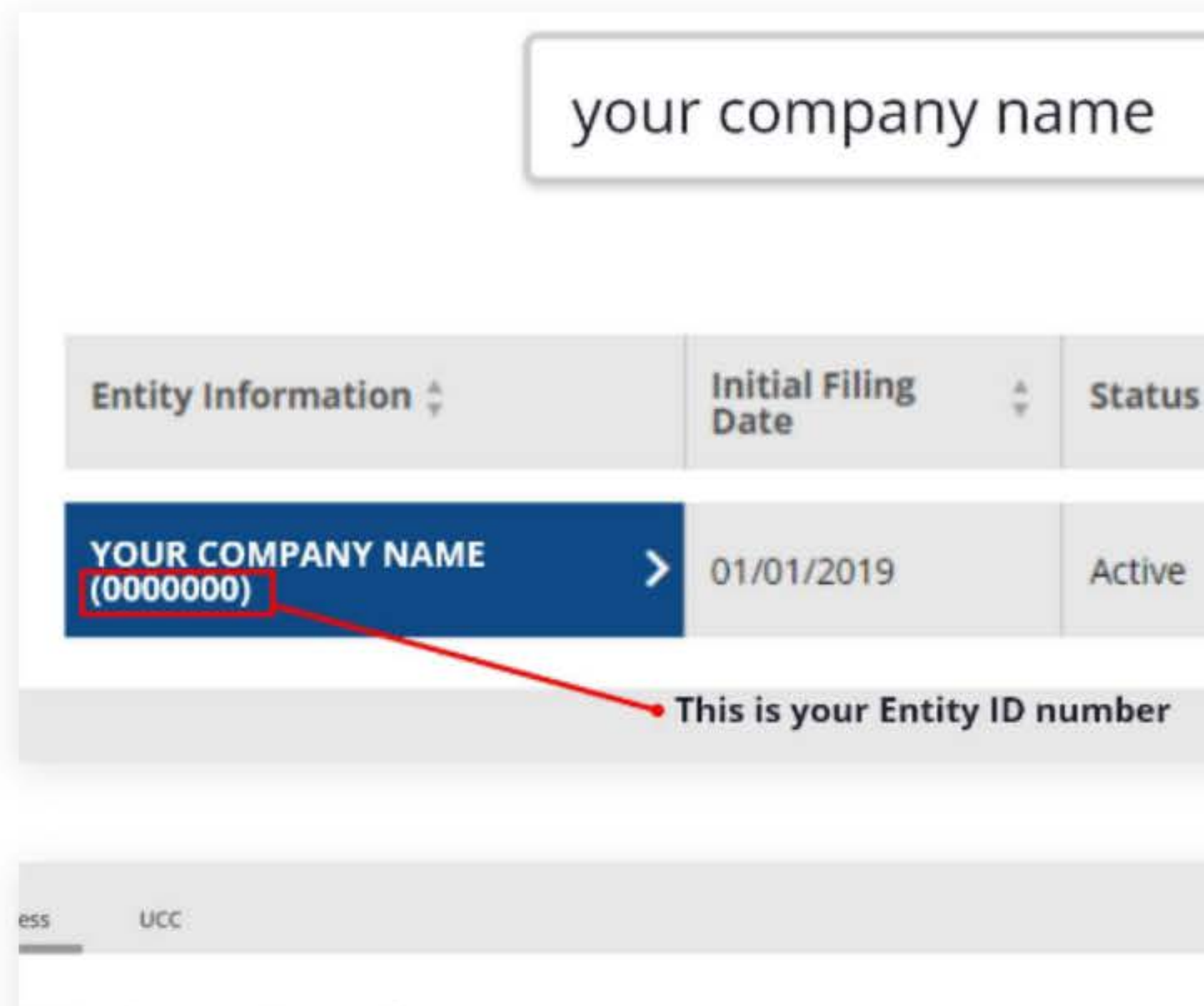

### **Business Search**

The California Business Search provides access to available information for corporations, limited liability companies State, with free PDF copies of over 17 million imaged business entity documents, including the most recent imaged State Companies.

Currently, information for Limited Liability Partnerships (e.g. law firms, architecture firms, engineering firms, public acc other entity types are **not contained** in the California Business Search. If you wish to obtain information about LLPs an of filings for these entity types. Note: This search is not intended to serve as a name reservation search. To reserve an en Reservation 7 Corporation, LLC, LP.

### **Basic Search**

\* A Basic search can be performed using an entity name or entity number. When conducting a search by an entity number, search will search only ACTIVE entities (Corporations, Limited Liability Companies, Limited Partnerships, Cooperatives, I interest Developments, and Out of State Associations). The basic search performs a contains ?keyword? search. The Advan status other than active or to refine search criteria, use the Advanced search feature.

### Advanced Search

- \* An Advanced search is required when searching for publicly traded disclosure information or a status other than active.
- An Advanced search allows for searching by specific entity types (e.g., Nonprofit Mutual Benefit Corporation) or by entity g search criteria.

Disclaimer: Search results are limited to the 500 entities closest matching the entered search criteria. If your desired se the search criteria using the Advanced search function for additional results/entities. The California Business Search is complete or certified record.

Although every attempt has been made to ensure that the information contained in the database is accurate, the Secre damage resulting directly or indirectly from reliance on the accuracy, reliability, or timeliness of the information that is copies or certificates of status, (1) locate an entity using the search; (2)select Request Certificate in the right-hand detail

|                                                 | Advanc                                                                                                    | ed Y   |                                                      |                                                                                                    |                                                                                                    |
|-------------------------------------------------|----------------------------------------------------------------------------------------------------|--------|------------------------------------------------------|----------------------------------------------------------------------------------------------------|----------------------------------------------------------------------------------------------------|
|                                                 |                                                                                                    |        |                                                      |                                                                                                    | Results: 1                                                                                                    |
| 4.1                                             | Entity Type 👙                                                                                                    | Forme  | d \$                                                 | Age                                                                                                    | nt ÷                                                                                                    |
|                                                 | Stock Corporation - CA -<br>Professional                                                                                                    | CALIFO | RNIA                                                 | JOHI                                                                                                    | N DOE                                                                                                    |
|                                                 |                                                                                                    |        |                                                      |                                                                                                    | Log                                                                                                    |
| and I                                           |                                                                                                    |        | TOURC                                                | OMPAN                                                                                                    | IT NAME (0000000)                                                                                                    |
|                                                 | imited partnerships of record with the California Secretary of<br>ts of information filed for Corporations and Limited Liability                                                                                                    |        |                                                      |                                                                                                    | Request<br>Certificate                                                                                                    |
| unta<br>GPS,<br>ity n                           | imited partnerships of record with the California Secretary of<br>ts of information filed for Corporations and Limited Liability<br>ncy firms, and land survey firms), General Partnerships, and<br>submit a Business Entitles Order paper form to request copies<br>ame, select Forms on the left panel and select Entity Name                                                                                                    |        | initial<br>Stor<br>Stard<br>Stard                    | Riling Date<br>Status<br>ding - SOS<br>iding - FTB<br>ing - Agent                                                                                                    | Request<br>Certificate<br>01/01/2019<br>Active<br>Good<br>Good<br>Good                                                                                                    |
| inta<br>GPs,<br>ity n<br>here<br>me R<br>id sei | imited partnerships of record with the California Secretary of<br>ts of Information filed for Corporations and Limited Liability<br>ncy firms, and land survey firms), General Partnerships, and<br>submit a Business Entitles Order paper form to request copies<br>ame, select Forms on the left panel and select Entity Name                                                                                                    |        | initial<br>Stor<br>Stand<br>Stand                    | Filling Date<br>Status<br>ding - SOS<br>iding - FTB<br>ing - Agent<br>ng - VCFCF<br>Formed In<br>Entity Type                                                                 | Request<br>Certificate<br>01/01/2019<br>Active<br>Good<br>Good<br>Good<br>Good<br>CALIFORNIA<br>Stock Corporation - CA -<br>Professional                                                                      |
| inta<br>GPs<br>ty n<br>iere<br>ne R<br>d set    | imited partnerships of record with the California Secretary of<br>ts of Information filed for Corporations and Limited Liability<br>ncy firms, and land survey firms), General Partnerships, and<br>submit a Business Entitles Order paper form to request copies<br>ame, select Forms on the left panel and select Entity Name                                                                                                    |        | initial<br>Stor<br>Stand<br>Stand<br>Stand           | Filing Date<br>Status<br>ding - SOS<br>iding - FTB<br>ing - Agent<br>ing - VCFCF<br>Formed In<br>Entity Type<br>al Address<br>ing Address                                    | Request<br>Certificate<br>01/01/2019<br>Active<br>Good<br>Good<br>Good<br>Good<br>CALIFORNIA<br>Stock Corporation - CA -<br>Professional<br>Your company address                                              |
| nta<br>GPS<br>ty n<br>ere<br>d set<br>ups (     | imited partnerships of record with the California Secretary of<br>its of information filed for Corporations and Limited Liability<br>ney firms, and land survey firms). General Partnerships, and<br>submit a Business Entitles Order paper form to request copies<br>ame, select Forms on the left panel and select Entity Name<br>applicable, remove "C" from the entity number. Note, a basic<br>eservations, Foreign Name Reservations, Unincorporated Common<br>arch allows for a ?starts with? filter. To search entities that have a<br>'e.g., All Corporations) as well as searching by ?begins with? specific<br>esult is not found within the S00 entities provided, please refine |        | initial<br>Stor<br>Stand<br>Stand<br>Stand<br>Statem | Filing Date<br>Status<br>ding - SOS<br>iding - FTB<br>ing - Agent<br>ng - VCFCF<br>Formed In<br>Entity Type<br>al Address<br>ing Address<br>ent of Info<br>Due Date<br>Agent | Certificate<br>01/01/2019<br>Active<br>Good<br>Good<br>Good<br>CALIFORNIA<br>Stock Corporation - CA -<br>Professional<br>Your company address<br>01/31/2024<br>Individual<br>JOHN DOE<br>Your company address |

# 3. Go to the California Franchise Tax Board website

Go to https://www.ftb.ca.gov/pay/bank-account/index.asp to pay using a bank account (Web Pay). Select the "Use Web pay

Business" option.

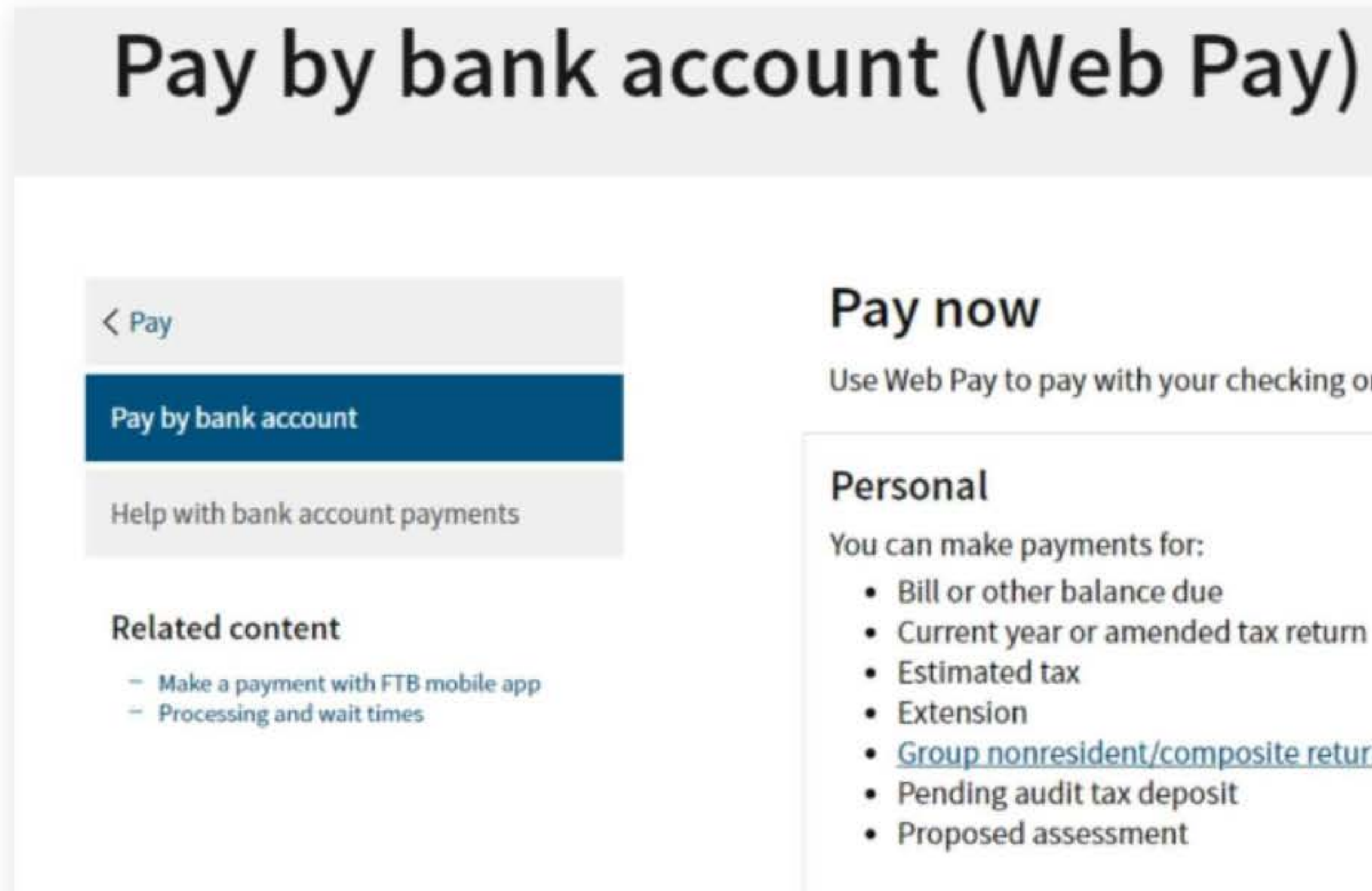

Use Web Pay personal

Use Web Pay to pay with your checking or savings account - for free.

Current year or amended tax return

### Group nonresident/composite return

### Business

You can make various payments such as, but not limited to:

- Annual tax or fee
- Bill or other balance due
- Current year or amended tax return
- Estimated tax
- Extension

### Partnerships

If your entity's SOS number does not work or your entity does not have an SOS number, then your FTB Issued ID number should be used.

### Sole Proprietorships

Sole Proprietorships must use Web Pay personal.

It has come to our attention some recently registered business entities may not be able to use the FTB Web Pay application. We are diligently working to resolve the issue to ensure all business entities may use the Web Pay application. If an entity is unable to use Web Pay, FTB offers several other payment options.

Use Web Pay business

# 4. Fill out the form

Select Limited Liability Company (LLC) for the Entity Type field, enter your company's Entity ID, and then click the login button. Next, enter your contact information in the form field and click the Continue button.

| JUHEU FIELO                                                     |                                                                   |
|-----------------------------------------------------------------|-------------------------------------------------------------------|
|                                                                 | Priva                                                             |
| Select your Entity Type and enter your Entity ID below. The com | ibination must match our records in order to access this service. |
| Limited Liability Company (LLC)=                                |                                                                   |
|                                                                 |                                                                   |
| * Entity ID                                                     |                                                                   |
| * Entity ID<br>7, 9 or 12 numbers only, no dashes               |                                                                   |

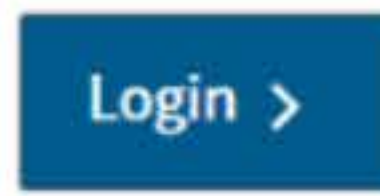

# **Entity & Contact Information**

2346547

\*= Required Field

**Privacy Policy** 

### **Entity Information**

Entity ID:

Namo

\* Entity Name

YOUR COMPANY NAME

### **Contact Information**

\* First Name

### Middle Intial

# \*Last Name Continue > Back Cancel

# 5. Payment Type

Select Estimated Fee Payment (Form 3536) for the Payment Type.

| juirea riela                           |                 |                             |      |
|----------------------------------------|-----------------|-----------------------------|------|
| Limited Liabilit                       | y Compan        | y                           |      |
| * Select a payment ty                  | ype.            |                             |      |
| O Annual Tax Payme                     | ent (Form 3522  | 2)                          |      |
| O Estimated Fee Pay                    | ment (Form 3    | 3536)                       |      |
| O Extension / Nonco                    | onsenting Non   | resident (NCNR) Member Payr | nent |
| Original Return / N                    | NCNR Member     | Payment (Form 568 or 3588)  |      |
| O Bill Payment                         |                 |                             |      |
| <ul> <li>Secretary of State</li> </ul> | (SOS) Certific  | ation Penalty Payment       |      |
| O Amended Return                       | Payment (Forr   | m 568)                      |      |
| O Notice of Propose                    | d Assessment    | (NPA) Payment               |      |
| O Pending Audit Tax                    | Deposit Payn    | nent (Form 3578)            |      |
| O Pass-Through Ent                     | ity Elective Ta | x (Form 3893)               |      |
| Help                                   |                 |                             |      |
| Continue >                             | Back            | Cancel                      |      |

Privacy Policy

t (Form 3537)

# 6. Fill out the rest of the form

Fill out the rest of the form to include the correct payment information and bank information.

|                                                                      | lacion                                      |                         |                    |  |         |
|----------------------------------------------------------------------|---------------------------------------------|-------------------------|--------------------|--|---------|
| quired Field                                                         |                                             |                         |                    |  |         |
|                                                                      |                                             |                         |                    |  | Privacy |
|                                                                      |                                             |                         |                    |  |         |
| Dayma ant Turney Fatherest                                           | 1.5                                         |                         |                    |  |         |
| Payment Type: Estimate                                               | ed Fee                                      |                         |                    |  |         |
| Change payment type                                                  |                                             |                         |                    |  |         |
| * Period Beginning Date                                              |                                             |                         |                    |  |         |
| Fiscal year filers: enter the beg<br>Calendar year filers: enter the | ginning month, day<br>first day of the taxa | and year o<br>ble year. | your taxable year. |  |         |
| Month                                                                | Da                                          | у                       | Year               |  |         |
|                                                                      |                                             | •                       | •                  |  |         |

### \* Period Ending Date

Fiscal year filers: enter the ending month, day and year of your taxable year.

Calendar year filers: enter the last day of the taxable year.

| Month | Day | Year |   |
|-------|-----|------|---|
|       | \$  | +    | ÷ |

### \* Payment Amount

Whole dollars only

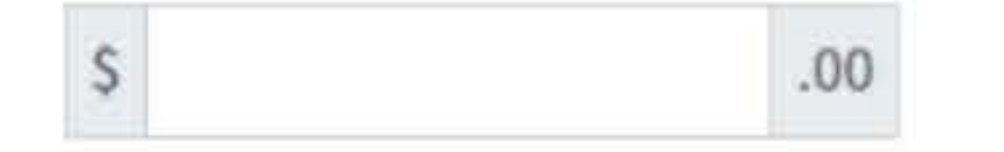

### \* Payment Date

MM/DD/YYYY

Must be today's date or a future date, not to exceed 1 year.

| Continue > | Back | Cancel |
|------------|------|--------|

## **Bank Information**

\*= Required Field

### \* Routing Number

9 numbers only

### Help

### \* Account Number

3-17 characters max

### Help

### \* Re-enter Account Number

\* Account Type

Checking

Savings

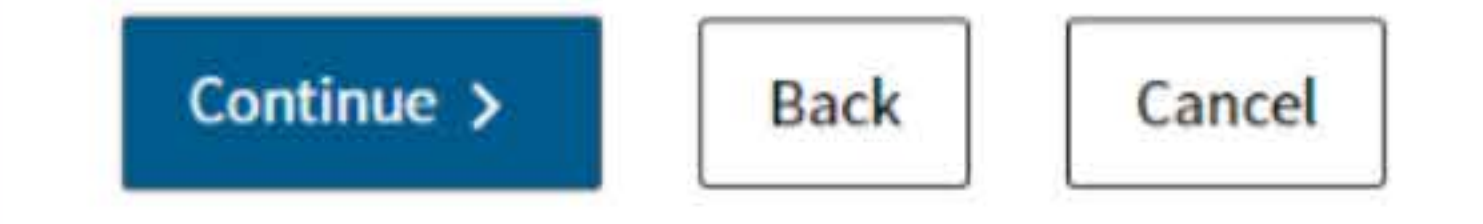

# 7. Print confirmation in PDF

Please ensure you print the last page of the completed form or the payment confirmation page and upload it to your shared folder. Emailed confirmations do not always contain enough information.

To print in PDF, right click on the confirmation page, select "Print", and "Save as PDF".

|    | Back                                        |      | Al          | t+Left Arrow |
|----|---------------------------------------------|------|-------------|--------------|
|    | Forward                                     |      | Alt+        | Right Arrow  |
|    | Reload                                      |      |             | Ctrl+R       |
|    | Save as                                     |      |             | Ctrl+S       |
|    | Print                                       |      |             | Ctrl+P       |
|    | Cast                                        |      |             |              |
|    | Search images with Goo                      | ogle |             |              |
| ū  | Send to your devices                        |      |             |              |
|    | Serie to your devices                       |      |             |              |
|    | Create QR Code for this                     | page |             |              |
| Pr | Create QR Code for this                     | page |             |              |
| Pr | int<br>stination                            | page | Save as PDF |              |
| Pr | Create QR Code for this<br>int<br>stination | All  | Save as PDF |              |

| Print         |
|---------------|
| Destination   |
| Pages         |
| Layout        |
| More settings |
|               |

|      | ~      |
|------|--------|
| Savo | Cancel |